# **Fluentbit to Azure Analytics**

- Overview
- Pre Requisits
  - Install Brew (Mac)
     Install Helm
- Install H
   Create Test Pod
  - Create our Deployment
  - Deploy it
  - Deploy it
     Delete it
  - Test SSH connection
  - Check Logging
- Install Fluentbit
- Generate Some Logs
- View Logs in Azure Sentinel
  - Example Queries
- References

# Overview

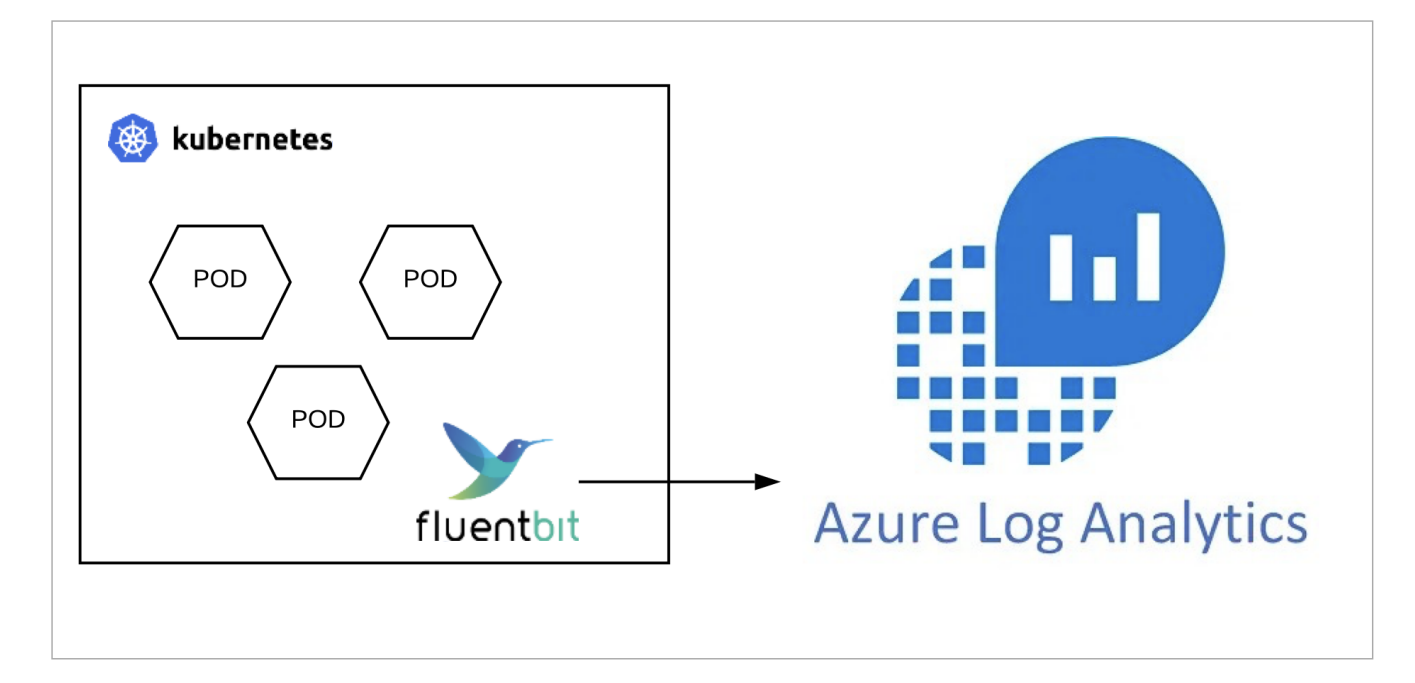

# Pre Requisits

#### Install Brew (Mac)

See https://brew.sh/

#### Install Helm

See https://helm.sh/docs/intro/install/

#### On Mac:

\$ brew install helm

# Create Test Pod

In order to properly test our logging solution, we will first add a ubuntu deployment to our Kubernetes cluster.

## Create our Deployment

Create a yaml file to define our test ubuntu deployment. In this example we have sshd echoing to stdout (-e argument) in order to see the logs in Kubernetes.

\$ vi ubuntu.yaml

| ubuntu.yaml                             |
|-----------------------------------------|
| apiVersion: v1                          |
| kind: Service                           |
| metadata:                               |
| name: ubuntu                            |
| labels:                                 |
| app: ubuntu                             |
| spec:                                   |
| type: NodePort                          |
| ports:                                  |
| - port: 22                              |
| targetPort: 22                          |
| nodePort: 30022                         |
| selector:                               |
| app: ubuntu                             |
|                                         |
| apiversion: apps/vi                     |
| kina: Deployment                        |
| metadata:                               |
| labelar                                 |
|                                         |
|                                         |
| spec.                                   |
| aslastar:                               |
|                                         |
|                                         |
| templata:                               |
| metadata:                               |
| labels:                                 |
| app: ubuntu                             |
|                                         |
| containers:                             |
| - name: ubuntu                          |
| image: rastasheep/ubuntu-sshd:18.04     |
| command: [ "/usr/sbin/sshd","-D","-e" ] |
|                                         |

## Deploy it

\$ kubectl apply -f ubuntu.yaml

#### Delete it

Want to start over, you can by deleting your previously applied yaml file.

\$ kubectl delete -f ubuntu.yaml

#### **Test SSH connection**

Login to the pod using SSH (default password is root)

```
$ ssh -p 30022 root@localhost
```

## **Check Logging**

```
$ kubectl get pods
                        READY STATUS
                                          RESTARTS
NAME
                                                    AGE
ubuntu-ddc759bb8-5blsd
                       1/1
                                Running
                                          0
                                                     2m14s
$ kubectl logs -f ubuntu-ddc759bb8-5blsd
Accepted password for root from 192.168.65.6 port 57022 ssh2
Received disconnect from 192.168.65.6 port 57022:11: disconnected by user
Disconnected from user root 192.168.65.6 port 57022
Failed password for root from 192.168.65.6 port 57088 ssh2
Failed password for root from 192.168.65.6 port 57088 ssh2
Failed password for root from 192.168.65.6 port 57088 ssh2
```

# Install Fluentbit

\$ mkdir tmp

\$ cd tmp

```
$ git clone https://github.com/fluent/helm-charts.git
```

\$ cd helm-charts/charts/fluent-bit/

```
$ vi values.yaml
```

Add the output config for azure. We can comment out the other OUTPUTS since we won't be using them.

```
..
[OUTPUT]
Name azure
Match *
Customer_ID XXX
Shared_Key XXXX
```

Install

\$ helm install fluent-bit .

#### Verify that it has been installed

| \$ kubectl get pods |       |         |          |     |  |
|---------------------|-------|---------|----------|-----|--|
| Output:             |       |         |          |     |  |
| NAME                | READY | STATUS  | RESTARTS | AGE |  |
| fluent-bit-d7hr2    | 1/1   | Running | 0        | 38s |  |
|                     |       |         |          |     |  |

#### Check fluent-bit logs for errors

```
kubectl logs -f fluent-bit-d7hr2
```

# Generate Some Logs

Using our test pod, we will generate some failed login attempts

```
$ ssh root@localhost -p 30022
root@localhost's password:
Permission denied, please try again.
root@localhost's password:
Permission denied, please try again.
root@localhost's password:
root@localhost: Permission denied (publickey,password).
```

View Logs in Azure Sentinel

| ••• • 🔹 📫 Patel, Kasi 🗙 🖬 (10   | unread 🗙   👋 Fluentbit :: 🗙   🍞 Kubernete | x   🚼 Azure Mori X   🏏 Kubernetici X   🔿 helm-chari X 🔺 Azur          | Ser 🗴 💲 Syslog Tur 🗙   🦽 docke                  | r - H X   🛞 rastashee; X   🔿 GitHub - : | 🗆 🗙   🦛 Kubernet: 🗙   🏭 ssh - SSH 🗙   🗍   | 🖶 Helm   Insi 🗙   🍃 The Missir 🗴   😒 Export Kul 🗙   🕻 | GitHub - 1 ×   O nokla-cyti ×   + O |
|---------------------------------|-------------------------------------------|-----------------------------------------------------------------------|-------------------------------------------------|-----------------------------------------|-------------------------------------------|-------------------------------------------------------|-------------------------------------|
| ← → C ☆ @ portal.azure.co       | m/#blade/Microsoft_Azure_Security_Insight | s/MainMenuBlade/7/id/%2Fsubscriptions%2F06d9b186+61de+4089-9          | 3c2-0dc2036bedfa%2Fresourcegroup                | os%2Fjohn%2Fproviders%2Fmicrosoft.se    | curityinsightsarg%2Fsentinel%2Fjohn       |                                                       | 🖈 📓 🙂 🗯 🕘 🗄                         |
| 🖻 Personal 🛅 Games 🛅 D&O 🗎      | vaccine 🔠 Work 🛕 John - Google Drive 🤞    | 💺 Wiki,imehan.com 📫 Spotting and solvi 🛅 poc 💥 R&D Cyberdon           | e 🎯 Kubeflow Central 🔀 Kubeflo                  | w "Malicio 📴 Shuffle 🛞 TheHive - Log    | ain 📔 Source: Request B 🚹 Brewery Stuff - | Ja 🛸 Mounting Scamp 🥝 Capital City Acryl 🥣 Fit        | eerglass & Gelc 🚯 🗄 Reading List    |
| 😑 Microsoft Azure 🕑 Upgrad      | 5e                                        |                                                                       | vices, and docs (G+/)                           |                                         |                                           | E 🗣 🐓                                                 | 🐵 ? 🖉 john.mehan®nokia.com 🧟        |
| Home > Azure Sentinel           |                                           |                                                                       |                                                 |                                         |                                           |                                                       |                                     |
| P Azure Sentinel   Log          | IS 🖈 …                                    |                                                                       |                                                 |                                         |                                           |                                                       | ×                                   |
| P Search (Cmd+/) ≤              | 🧬 New Query 1* 🛛 🗧 🕂                      |                                                                       |                                                 |                                         |                                           | ♡ Feedbac                                             | k 😰 Queries 🕞 Query explorer 🍥 🛄 🗠  |
| General                         | 🧬 john                                    | Time range : Last 24 hours                                            | hare $\lor$ + New alert rule $\lor$ $\mapsto$ E | xport 🗸 🔗 Pin to dashboard 🛛 🚟 For      | mat query                                 |                                                       | _                                   |
| Overview 0                      | Tables Queries ··· 《                      | 1 fluentbit_CL<br>2   where kubernetes labels app s contains "ubuntu" |                                                 |                                         |                                           |                                                       |                                     |
| 🧬 Logs                          | D Search :                                | 3 4                                                                   |                                                 |                                         |                                           |                                                       |                                     |
| News & guides                   | Filter E Group by: Solution V             | 5                                                                     |                                                 |                                         |                                           |                                                       |                                     |
| Threat management               | Collapse all                              | · ·                                                                   |                                                 |                                         |                                           |                                                       |                                     |
| Maddents                        | Favorites                                 |                                                                       |                                                 |                                         |                                           |                                                       | ۸                                   |
| Hunting                         | You can add favorites by clicking         | Results Chart 🔲 Columns 🗸 🕅 Add bookmark 🛛                            | Display time (UTC+00:00) 🗸 🛛 🖲                  | Group columns                           |                                           |                                                       |                                     |
| Notebooks                       | on the % icon                             | Completed. Showing results from the last 24 hours.                    |                                                 |                                         |                                           |                                                       | © 00:00.4 [ 10 records ₩            |
| Entity behavior                 | E SecurityAlert                           | ☐ TimeGenerated [UTC]                                                 | mData 🛛 🖓 kubernetes_labels_app                 | _s 🗸 kubernetes_labels_pod_template,    | _hash_s ⊽ time_t (UTC)                    | <sup>2</sup> _timestamp_d ⊽ log_s                     | ∑ stream_s ⊃ i                      |
| O Threat intelligence (Preview) | <ul> <li>E SecurityIncident</li> </ul>    | > _ 2021-07-14, 4:49:56.691 p.m.                                      | ubuntu                                          | ddc759bb8                               | 2021-07-14, 4:49:56.019 p.m.              | 1,626,281,396.019 Failed password for root from 192   | 168.65.6 port 61696 ssh2 stderr (   |
| Configuration                   | LogManagement                             | > _ 2021-07-14, 4:49:45.731 p.m.                                      | ubuntu                                          | ddc759bb8                               | 2021-07-14, 4:49:45.392 p.m.              | 1,626,281,385.392 Invalid user john from 192.168.65.  | 6 port 61546 stderr I               |
| Data connectors                 | Heartbeat                                 | <ul> <li>2021-07-14, 4:49:47.860 p.m.</li> </ul>                      | ubuntu                                          | ddc759bb8                               | 2021-07-14, 4:49:46.928 p.m.              | 1,626,281,386.929 Could not get shadow information    | for NOUSER stderr i                 |
| 📥 Analytics                     | E Derf                                    | > _ 2021-07-14, 4:49:47.860 p.m.                                      | ubuntu                                          | ddc759bb8                               | 2021-07-14, 4:49:46.954 p.m.              | 1,626,281,386.955 Failed password for invalid user jo | hn from 192.168.65.6 port stderr I  |
| 🖸 Watchlist                     | ► E Synlog                                | > _ 2021-07-14, 4:49:48.788 p.m.                                      | ubuntu                                          | ddc759bb8                               | 2021-07-14, 4:49:48.004 p.m.              | 1,626,281,388.005 Failed password for invalid user jo | hn from 192.168.65.6 port stderr I  |
| S Automation                    | ► III Usage                               | > _ 2021-07-14, 4:49:49.947 p.m.                                      | ubuntu                                          | ddc759bb8                               | 2021-07-14, 4:49:49.014 p.m.              | 1,626,281,389.015 Failed password for invalid user jo | hn from 192.168.65.6 port stderr (  |
| Solutions (Preview)             | <ul> <li>Custom Logs</li> </ul>           | > _ 2021-07-14, 4:49:49.947 p.m.                                      | ubuntu                                          | ddc759bb8                               | 2021-07-14, 4:49:49.017 p.m.              | 1,626,281,389.017 Connection closed by invalid user   | john 192.168.65.6 port 61 stderr (  |
| Community                       | ContainerNodeinventory_CL                 | 2021-07-14, 4:49:57,744 p.m.                                          | ubuntu                                          | ddc759bb8                               | 2021-07-14, 4:49:56.931 p.m.              | 1,626,281,396.932 Failed password for root from 192   | 168.65.6 port 61696 ssh2 stderr     |
| Settings                        | E fluentbit_CL                            | 2021-07-14, 4:49:58:698 p.m.                                          | ubuntu                                          | 000759008                               | 2021-07-14, 4:49:57.797 p.m.              | 1626,28 (397.797 Palled password for root from 192    | 100.000 port 01090 senz stolerr     |
|                                 | H KubeEvents_CL                           | · · · · · · · · · · · · · · · · · · ·                                 | usunu                                           | 646708660                               | 2021-07-14, 4148-07-000 p.m.              | Connection Connection Connection                      | ing user four 192.100.00.00         |
|                                 | E KubePodInventory_CL                     |                                                                       |                                                 |                                         |                                           |                                                       |                                     |
|                                 |                                           |                                                                       |                                                 |                                         |                                           |                                                       |                                     |
|                                 |                                           |                                                                       |                                                 |                                         |                                           |                                                       |                                     |
|                                 |                                           |                                                                       |                                                 |                                         |                                           |                                                       |                                     |
|                                 |                                           |                                                                       |                                                 |                                         |                                           |                                                       |                                     |
|                                 |                                           |                                                                       |                                                 |                                         |                                           |                                                       |                                     |
|                                 |                                           |                                                                       |                                                 |                                         |                                           |                                                       |                                     |
|                                 |                                           |                                                                       |                                                 |                                         |                                           |                                                       |                                     |
|                                 |                                           |                                                                       |                                                 |                                         |                                           |                                                       |                                     |
|                                 |                                           |                                                                       |                                                 |                                         | $\square$                                 |                                                       |                                     |
|                                 |                                           |                                                                       |                                                 | III II Page 1 of 1                      | ▶ ▶I 50 ▼ items per page                  |                                                       | 1 - 10 of 10 items                  |
| -                               |                                           |                                                                       |                                                 |                                         |                                           |                                                       |                                     |

#### **Example Queries**

```
fluentbit_CL
fluentbit_CL
| where kubernetes_labels_app_s contains "ubuntu"
fluentbit_CL
| where kubernetes_labels_app_s contains "ubuntu"
| where log_s contains "Failed password"
```

# References

| Reference                    | URL                                                           |
|------------------------------|---------------------------------------------------------------|
| Fluent bit                   | https://docs.fluentbit.io/manual/                             |
| Fluentbit Kubernetes Logging | https://docs.fluentbit.io/manual/installation/kubernetes      |
| Azure Log Analytics          | https://docs.fluentbit.io/manual/pipeline/outputs/azure       |
| Azure Monitor overview       | https://docs.microsoft.com/en-us/azure/azure-monitor/overview |